## Verdadero/Falso Banco de preguntas

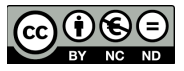

## Preguntas de respuesta verdadero/falso.

David Martín - 16 de noviembre de 2017

Para crear una pregunta Verdadero/ Falso nos vamos a Administración del curso (Dentro del curso en el que deseemos hacemos click en la rueda dentada que se encuentra en la esquina superior derecha) y una vez allí en la sección Banco de preguntas Pulsamos en Preguntas. A continuación pulsamos en crear pregunta , seleccionamos el tipo de pregunta Verdadero/Falso y Agregamos.

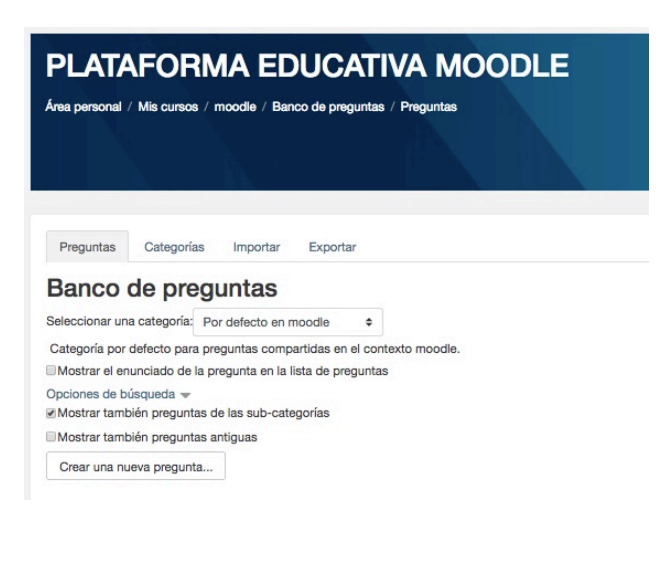

×

## Elija un tipo de pregunta a agregar

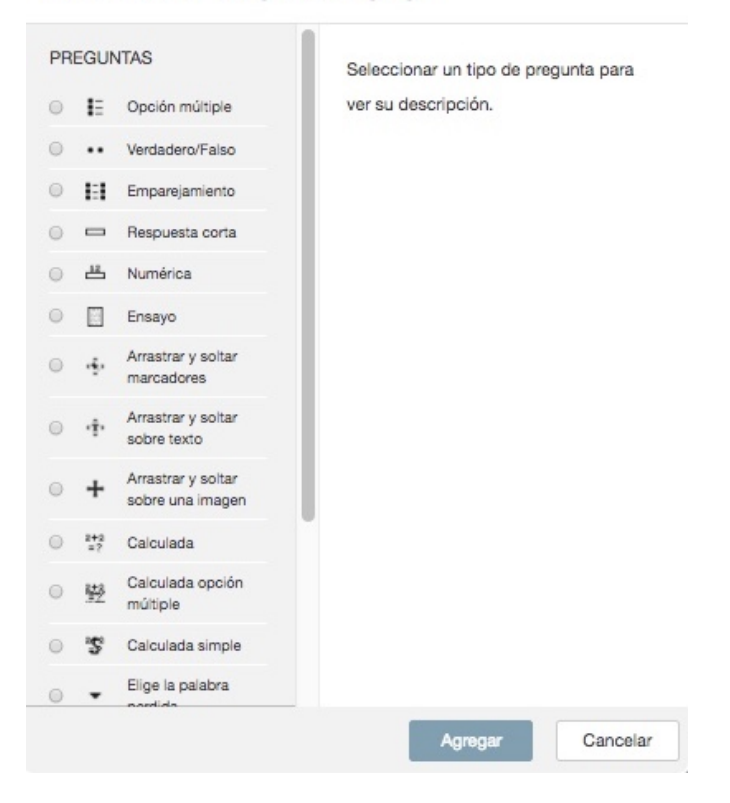

Nos encontramos con una nueva pantalla donde deberemos especificar la categoría (curso - tema) a la que va pertenecer la pregunta , el nombre y el enunciado.

Es obligatorio indicar la puntuación por defecto que va a tener la pregunta. La retroalimentación general es el texto que le aparece al estudiante después de que haya contestado la pregunta.

A continuación se elige el valor correcto de la solución (Verdadero o Falso).

Retroalimentación para la respuesta 'Verdadero' es el texto que le aparece al estudiante después de que haya contestado <u>correctamente</u> la pregunta. Retroalimentación para la respuesta 'Falso' es el texto que le aparece al estudiante después de que haya contestado <u>erróneamente</u> la pregunta.

En este tipo de preguntas Múltiples intentos está por defecto a 1 y no se puede cambiar.

| - General                                                                        |                          |                                                                             |
|----------------------------------------------------------------------------------|--------------------------|-----------------------------------------------------------------------------|
| Categoría                                                                        |                          | Capítulo 1 \$                                                               |
| Nombre de la pregunta                                                            | *                        | [Tipo VF] - Moodle es una plataforma de bloging                             |
| Enunciado de la pregunta                                                         | <u>*</u>                 | Fr • Tr • A • B I III III III III III   Moodle es una plataforma de bloggin |
|                                                                                  |                          |                                                                             |
| Puntuación por defecto                                                           | *                        |                                                                             |
|                                                                                  |                          |                                                                             |
| Pregunta 1<br>Sin responder<br>aún<br>Puntúa como<br>1,00<br>Nerdader<br>O Falso | na platafor<br>na:<br>ro | ma de bloggin                                                               |
| Comenzar de nuevo Guarda                                                         | r Relle                  | enar con las respuestas correctas Enviar y terminar Cerrar vista previa     |